# VigorSwitch P2121 12 埠 L2 管理型 Gigabit PoE 交換器 快速安裝手冊

版本: 2.0

韌體版本: V2.6.7 (其他資訊請造訪 DrayTek 官網) 日期:2023 年 2 月 6 日

#### 版權資訊

| 版權聲明 | ©版權所有,翻印必究。此出版物所包含資訊受版權保護。未經版權所有人書面許可,<br>不得對其進行拷貝、傳播、轉錄、摘錄、儲存到檢索系統或轉譯成其他語言。交貨以<br>及其他詳細資料的範圍若有變化,恕不預先通知。                                                        |
|------|----------------------------------------------------------------------------------------------------|
| 商標   | 本手冊內容使用以下商標:                                                                                                    |
|      | <ul> <li>Microsoft 為微軟公司註冊商標</li> <li>Windows 視窗系列,包括 8,10,11 以及其 Explorer 均屬微軟公司商標</li> <li>Apple 以及 Mac OS 均屬蘋果電腦公司的註冊商標</li> <li>其他產品則為各自生產廠商之註冊商標</li> </ul> |

#### 安全說明和保障

| 安全說明 | <ul> <li>在設置前請先閱讀安裝說明。</li> <li>由於交換器是複雜的電子產品,請勿自行拆除或是維修本產品。</li> <li>請勿自行打開或修復交換器。</li> <li>請勿把交換器置於潮濕的環境中,例如浴室。</li> <li>請約把交換器置於潮濕的環境中,例如浴室。</li> <li>請約本產品放置在足以遮風避雨之處,適合溫度在攝氏0度到45度之間。</li> <li>請勿將本產品暴露在陽光或是其他熱源下,否則外殼以及零件可能遭到破壞。</li> <li>請勿將LAN網線置於戶外,以防電擊危險。</li> <li>請將本產品放置在小孩無法觸及之處。</li> <li>若您想棄置本產品時,請遵守當地的保護環境的法律法規。</li> </ul> |
|------|----------------------------------------------------------------------------------------------------|
| 保固   | 自使用者購買日起二年內為保固期限,請將您的購買收據好好保存,作為您的購買日<br>期證明。當本產品發生故障乃導因於製作及(或)零件上的錯誤,只要使用者在保固期<br>間內出示購買證明,居易科技將採取可使產品恢復正常之修理或更換有瑕疵的產品(或<br>零件),且不收取任何費用。居易科技可自行決定使用全新的或是同等價值且功能相當<br>的再製產品。                                                                                                    |
|      | 下列狀況不在本產品的保固範圍內:(1)若產品遭修改、錯誤(不當)使用、不可抗力之<br>外力損害,或不正常的使用,而發生的故障;(2) 隨附軟體或是其他供應商提供的授權<br>軟體;(3) 未嚴重影響產品堪用性的瑕疵。                                                                                                    |

#### 限用物質含有情況標示聲明書

|                        | 設備名稱: VigorSwitch P2121 |                          |                          |                                                              |                                                              |                                                                         |                                                                              |                                                                |                                                           |                                                                |
|------------------------|-------------------------|--------------------------|--------------------------|--------------------------------------------------------------|--------------------------------------------------------------|-------------------------------------------------------------------------|------------------------------------------------------------------------------|----------------------------------------------------------------|-----------------------------------------------------------|----------------------------------------------------------------|
|                        |                         |                          | £                        | <u>派(主北</u><br>限                                             | 用物質及                                                         | 其化學符                                                                    | 」<br>號                                                                       |                                                                |                                                           |                                                                |
| 單元<br>Unit             | 鉛<br>Lead<br>(Pb)       | 汞<br>Mercu<br>ry<br>(Hg) | 鎘<br>Cadmi<br>um<br>(Cd) | 六價鉻<br>Hexav<br>alent<br>chrom<br>ium<br>(Cr <sup>+6</sup> ) | 多溴聯<br>苯<br>Polybr<br>omina<br>ted<br>biphe<br>nyls<br>(PBB) | 多溴二<br>苯醚<br>Polybr<br>omina<br>ted<br>diphe<br>nyl<br>ethers<br>(PBDE) | 鄰苯二<br>甲酸二<br>Bis<br>(2-eth<br>yl(hex<br>yl)pht<br>halate<br>)<br>(DEHP<br>) | 鄰苯二<br>甲酸丁<br>苯甲酯<br>Benzyl<br>butyl<br>phthal<br>ate(BB<br>P) | 鄰苯二<br>甲酸二<br>丁酯<br>Dibuty<br>I<br>phthal<br>ate(D<br>BP) | 鄰苯二<br>甲酸二<br>異丁酯<br>Diisob<br>utyl<br>phthal<br>ate(DI<br>BP) |
| 電路板                    | —                       | 0                        | 0                        | 0                                                            | 0                                                            | 0                                                                       | 0                                                                            | 0                                                              | 0                                                         | 0                                                              |
| 外殼                     | _                       | 0                        | 0                        | 0                                                            | 0                                                            | 0                                                                       | 0                                                                            | 0                                                              | 0                                                         | 0                                                              |
| 配件<br>(電源<br>供應器<br>等) | _                       | 0                        | 0                        | 0                                                            | 0                                                            | 0                                                                       | 0                                                                            | 0                                                              | 0                                                         | 0                                                              |

#### 限用物質排除項目說明

| 單元         | 限用物質排除項目       |
|------------|----------------|
| 電路板        | D.1,D.16, D.17 |
| 外殼         | D.13           |
| 配件(電源供應器等) | D.13,D.14,D.16 |

#### 法規資訊

聯邦通信委員會干擾聲明

此設備經測試,依照 FCC 規定第 15 章,符合 A 級數位器件的限制標準。這些限制是為居住環境不 受有害的干擾,而提供合理的保護。若沒有按指導進行安裝和使用,此器件生成、使用以及發射出 的無線電能量可能會對無線電通訊有害的干擾。然而,我們並不保證在特殊安裝下,不會產生干擾。 如果此產品確實對無線電或電視接受造成了有害的干擾(可以透過開關交換器來判定),我們建議 用戶按照以下的幾種方法之一來解決干擾:

- 重新調整或定位接收天線。
- 增加設備和接受器之間的間隔。
- 將設備接到一個與接受者不同回路的出口。
- 請代理商或是有經驗的無線電/電視技師協助處理。

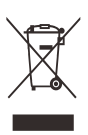

此產品符合 FCC 規定的第15部分。其運作將有以下兩個情況:

(1) 此產品不會造成有害的干擾,並且

(2) 此產品可能會遭受其他接收到的干擾,包括那些可能造成不良運作的干擾。

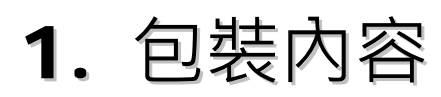

請先檢查產品包裝內容,如有任何毀損或是遺失,請立即與居易或是經銷商聯絡。

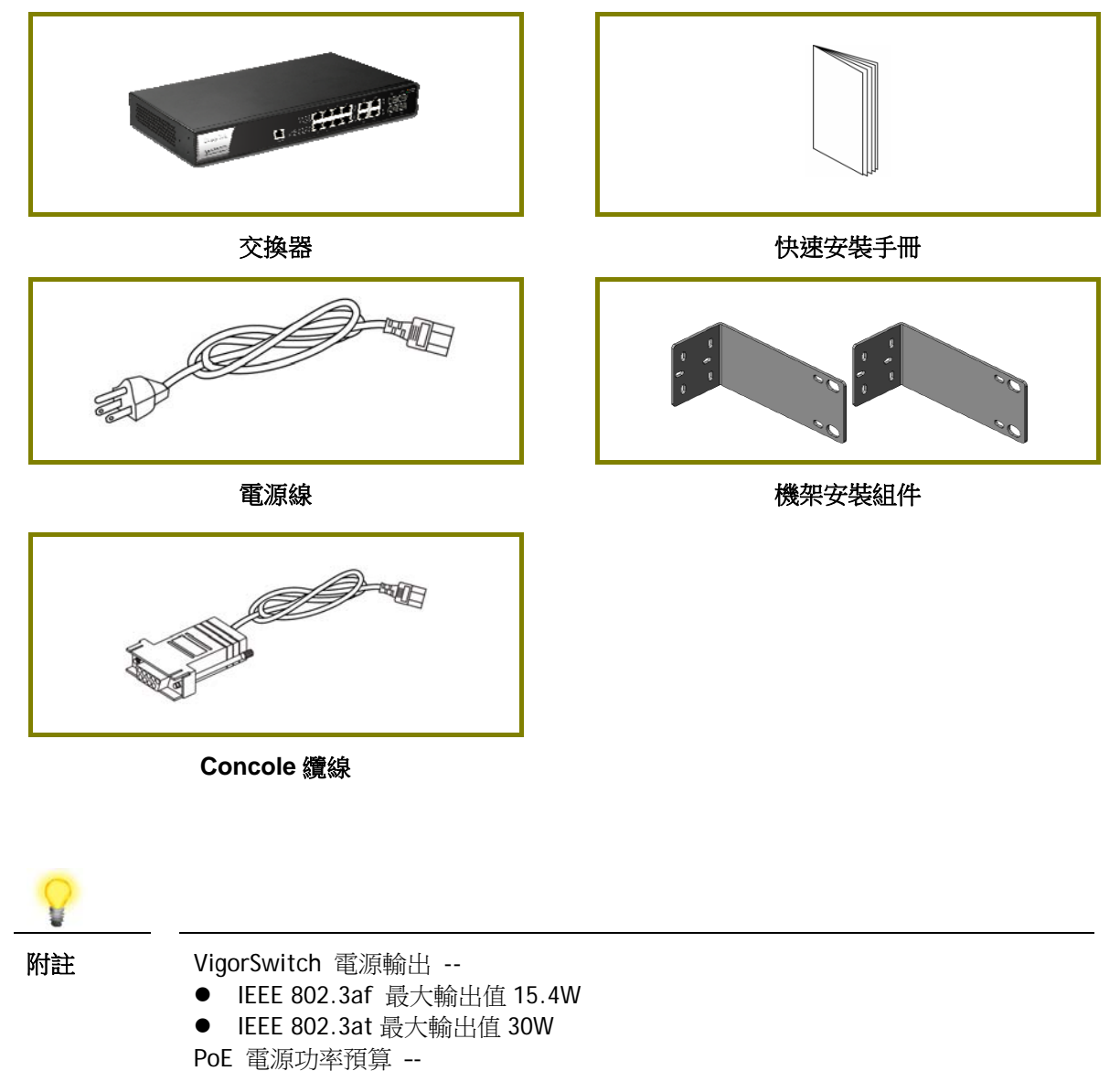

● 120 瓦 (最高)

# 2. 面板說明

|                                                   | PoE for Port           | 1 to Port 8 —                                   |                                                  |                                                             |  |  |  |
|---------------------------------------------------|------------------------|-------------------------------------------------|--------------------------------------------------|-------------------------------------------------------------|--|--|--|
| VigorSwitch P2121<br>ME 12 Menaged Gigdelf Switch | I                      |                                                 |                                                  |                                                             |  |  |  |
|                                                   | RJ4<br>Port            | 45 LNK/ACT                                      | Combo<br>Port                                    | SFP                                                         |  |  |  |
| LED                                               | 狀態                     | 說明                                              |                                                  |                                                             |  |  |  |
| PoE/Alert                                         | 亮燈(綠)                  | 埠口電源來自 PoE                                      | 電力且超過最高電源功率預算                                    | 0                                                           |  |  |  |
|                                                   | 閃爍(綠)                  | 使用超過80%最高電源功率預算供應電力予裝置上。                        |                                                  |                                                             |  |  |  |
|                                                   | 熄燈                     | 連接之裝置使用的                                        | 電源功率仍在限制範圍內。                                     |                                                             |  |  |  |
|                                                   | 亮燈 <b>(</b> 綠)         | 交換器系統準備妥                                        | 省。                                               |                                                             |  |  |  |
| SYS                                               | 閃爍 <b>(</b> 綠 <b>)</b> | 交換器電源已開,                                        | 系統啟動中。                                           |                                                             |  |  |  |
|                                                   | 熄燈                     | 交換器電源已關或                                        | 系統尚未妥當或系統故障。                                     |                                                             |  |  |  |
| ₽~                                                | 亮燈 <b>(</b> 綠)         | 埠口電源來自 PoE                                      | 電力且超過最高電源功率預算                                    | 0                                                           |  |  |  |
| PUE 埠口 I~8                                        | 熄燈                     | 連接之裝置使用的                                        | 電源功率仍在限制範圍內。                                     |                                                             |  |  |  |
|                                                   | 亮燈 <b>(</b> 綠)         | 介面的連接速度為 1000Mbps。                              |                                                  |                                                             |  |  |  |
| RJ 45 LNK/ACT 埠                                   | 亮燈 <b>(</b> 橘)         | 亮燈(橘) 介面的連接速度為 10/100Mbps。                      |                                                  |                                                             |  |  |  |
| □ 1~8                                             | 閃爍                     | 正在傳輸資料中。                                        |                                                  |                                                             |  |  |  |
|                                                   | 熄燈                     | 介面網路未連接或                                        | 連接失敗。                                            |                                                             |  |  |  |
|                                                   | 亮燈 <b>(</b> 綠)         | 介面的連接速度為                                        | 1000Mbps •                                       |                                                             |  |  |  |
|                                                   | 亮燈 <b>(</b> 橘)         | 介面的連接速度為                                        | 10/100Mbps •                                     |                                                             |  |  |  |
| Combo 埠口 9~12                                     | 閃爍                     | 正在傳輸資料中。                                        |                                                  |                                                             |  |  |  |
|                                                   | 熄燈                     | → 介面網路未連接或連接失敗。                                 |                                                  |                                                             |  |  |  |
|                                                   | 亮燈 <b>(</b> 綠)         | 介面的連接速度為                                        | 1000Mbps •                                       |                                                             |  |  |  |
| 埠口 9~12                                           | 亮燈(橘)                  |                                                 |                                                  |                                                             |  |  |  |
| SFP LNK/ACT                                       | 閃爍                     | 正在傳輸資料中。                                        |                                                  |                                                             |  |  |  |
|                                                   | 熄燈                     | 介面網路未連接或連接失敗。                                   |                                                  |                                                             |  |  |  |
| 介面                                                |                        | 說明                                              |                                                  |                                                             |  |  |  |
| Console                                           |                        | 用於執行 telnet 指                                   | 令控制。                                             |                                                             |  |  |  |
| RST                                               |                        | <ul> <li>出廠重新設定按鈕</li> <li>按壓此鈕(小)</li></ul>    | 。<br>於 5 秒)重新啟動系統,SYS LEI<br>於 5 秒但少於 20 秒)重新啟動系 | <b>)</b> 也會隨之閃<br>於並回復出                                     |  |  |  |
|                                                   |                        | ▶ 御預設值。<br>□ 按原出纽卡拉 5 秒须小拉 10 秒時, SVS I ED 金增塔。 |                                                  |                                                             |  |  |  |
| RI45INK/ACT                                       | 1~8/                   | □ 按 座 ル 並 /<br>追 す 至 単 坦 型 単 □ 1 到 単 □ 2        | 可用於乙士網路連線或是 PoF i                                | <b>上</b> 日 曾 <sup>愿                                  </sup> |  |  |  |

| PoE 埠口 1 ~ 8            | 接之裝置而定。                      |
|-------------------------|------------------------------|
| SFP LNK/ACT Port 9 ~ 12 | 埠口 9 到埠口 12 用於光纖連線。          |
| -                       | 電源入口 (100~240V/AC, 50/60Hz)。 |

# 3. 硬體安裝

設定本裝置之前,請務必先正確連接本裝置。所有的裝置連接埠都應位於相同的區域網路(LAN)中。

#### 3.1 網路連線

- 可使用 Cat. 5e 雙絞線纜線連接 PoE 裝置至交換器埠口(1~8)
- 交換器可提供必要的電力予 PoE 裝置 (需透過雙絞線纜線連接)。注意 PoE 裝置 必須符合 IEEE 802.3af/at 標準。
- 標準直通(straight through)雙絞線纜線可以用來連接交換器與一般電腦、伺服器及網路裝置。
- 可以透過網頁設定變更,連接 PoE 裝置或非 PoE 裝置。

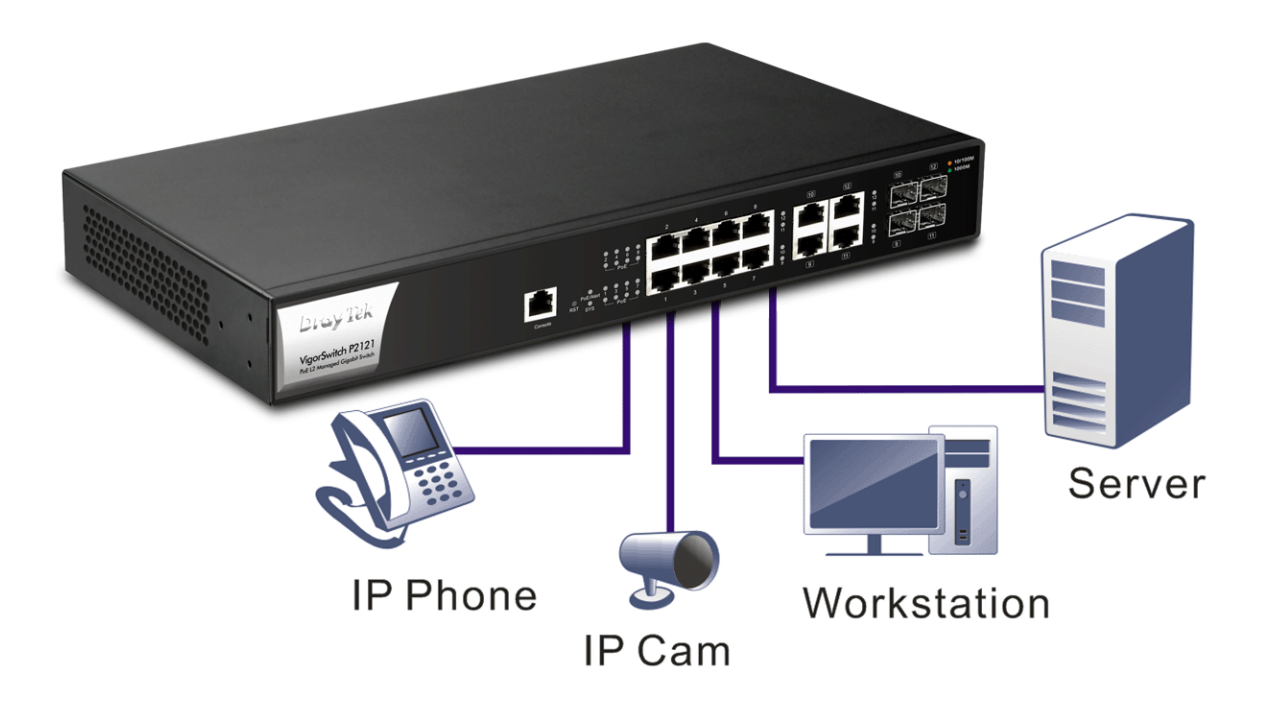

#### 3.2 機架安裝

交換器可以利用機架將數個交換器層疊安裝在一處。

1. 使用機架安裝組件,固定於交換器的二端。

2. 接著使用螺絲將交換器固定在機架上。

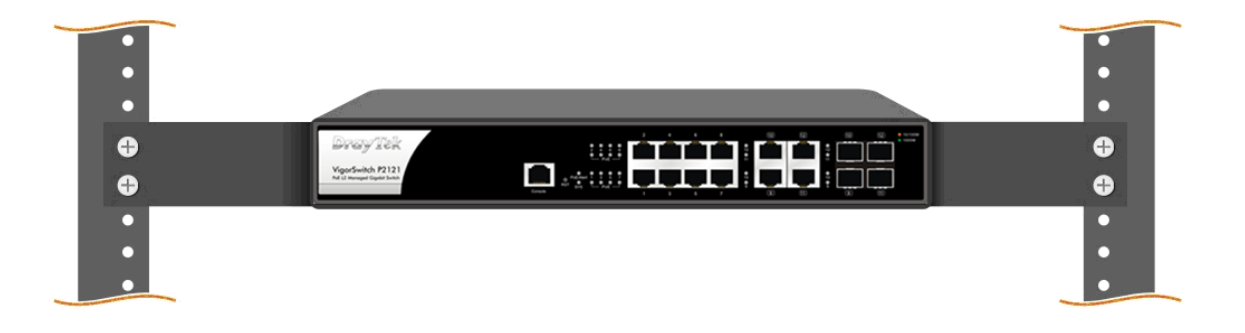

# 4. 網頁設定

VigorSwitch, for example: IPAddress: 192.168.1.224 Subnet Mask: 255.255.255.0 Default Gateway: 192.168.1.254

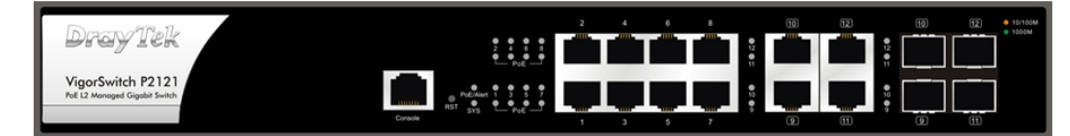

Assign a reasonable IP Address, for example: IP Address: 192.168.1.100 Subnet Mask: 255.255.255.0 Default Gateway: 192.168.1.254

Ethernet LAN

使用本裝置之前,請先執行以下步驟:

1. 使用合格的 RJ-45 連接纜線, 連接交換器與電腦。

若電腦直接連上此裝置,必須將 PC 設定使用相同的子網遮罩,預設資料如右圖所示。

2. 在電腦上設定正確 IP 位址之後,打 開網頁瀏覽器並輸入本裝置的 IP 位 址。

| IP位址     | 192.168.1.224 |
|----------|---------------|
| 子網遮罩     | 255.255.255.0 |
| DHCP 用戶端 | Enabled (On)  |
| 密碼       | admin         |

| <b>Dray</b> T | ek 🗸 v | igorSwitch P2121 |  |
|---------------|--------|------------------|--|
| Login         |        |                  |  |
| User          | admin  |                  |  |
| Password      |        |                  |  |
|               |        | Login            |  |
|               |        |                  |  |

#### 首頁顯示如下:

| Dray Tek             |     |                 |                          |                   |          |           |           |               | Vigo | rSwitch P212    |
|----------------------|-----|-----------------|--------------------------|-------------------|----------|-----------|-----------|---------------|------|-----------------|
| Auto Logout : 3 min  | ~   |                 | Admin                    | P2121             |          |           |           |               | 1    | 6:41:29 🗘 🕞     |
|                      |     | ii.             |                          | Das               | shboard  |           |           |               |      |                 |
| Status               | *   | C Refresh       |                          |                   | ΟΔ 8     | 0         | Δ         | -             |      |                 |
| Switch LAN           | *   |                 |                          |                   | Camera   |           |           |               |      |                 |
| ONVIF Surveillance   | -   |                 |                          | <b>e</b>          |          |           |           |               |      |                 |
| Vian Interface       |     |                 | DrayTek                  | 2                 | 4 6 8 10 | 12        | 10 12     | = 10/100M     |      |                 |
| Security             | •   |                 | VigorSwitch P2121        | PoE/Alert         |          | H         |           | = 1000M       |      |                 |
| ACL                  |     |                 | P2121                    | Reset SYS 1       | 3579     | 1         | 9 11      |               |      |                 |
| Dos                  |     |                 |                          |                   |          |           |           |               |      |                 |
| PoE                  |     | De              | vice Information         |                   | \$       | ystem In  | formation |               |      |                 |
| System Maintenance   | . • |                 |                          | CPU               | Memory   |           | Cache     | 0             | PoE  | $\bigcirc$      |
| Diagnostics          | . • | Model           | VinorSwitch P2121        | (11%)<br>Usage    | 4<br>Mem | 1%<br>ory |           | 22%<br>Cached |      | (0.0%)<br>Usage |
| Mail Alert           | *   | Eirmuoro        | 267                      |                   | _        |           |           | _             |      |                 |
| Product Registration |     | Finiware        | 2.0.1                    | PoE Consuming     |          |           |           |               |      |                 |
|                      |     | Loader          | 2.0.0                    | 100%              |          |           |           |               |      |                 |
|                      |     | Revision        | 1745                     | 80%               |          |           |           |               |      |                 |
|                      |     | Build Date      | 2020-01-22 14:06:13      | 60%<br>50%        |          |           |           |               |      |                 |
|                      |     | System Time     | Fri Feb 03 16:41:23 2023 | 40%<br>30%<br>20% |          |           |           |               |      |                 |
|                      |     | Sustan Lin Tima | 0.dove 1.0.0             | 10%               |          |           |           |               |      |                 |

# 5. 客戶服務

假如經過多次嘗試設定後,基地台仍舊無法正常運作,請參考居易官網問題與解答:https://www.draytek.com/zh/support/faq/ 或電郵聯絡經銷商或居易科技技術服務部 support@draytek.com.tw 或電話 03-5972727 Ext:806

#### 成為註冊用戶

建議在網頁介面進行註冊,您可以上居易官網註冊此裝置 https://myvigor.draytek.com,成為會員後,將可獲得延長一年的保固期限。

#### 韌體與工具更新

請造訪 DrayTek 主頁以獲取有關最新韌體、工具及檔案文件的資訊。 https://www.draytek.com/zh/

| GPL Notice | This DrayTek product uses software partially or completely licensed<br>under the terms of the GNU GENERAL PUBLIC LICENSE. The author of<br>the software does not provide any warranty. A Limited Warranty is<br>offered on DrayTek products. This Limited Warranty does not cover<br>any software applications or programs. |  |  |  |  |
|------------|----------------------------------------------------------------------------------------------------|--|--|--|--|
|            | To download source codes please visit:                                                                                                    |  |  |  |  |
|            | http://gplsource.draytek.com                                                                                                    |  |  |  |  |
|            | GNU GENERAL PUBLIC LICENSE:                                                                                                    |  |  |  |  |
|            | https://gnu.org/licenses/gpl-2.0                                                                                                    |  |  |  |  |
|            | Version 2, June 1991                                                                                                    |  |  |  |  |
|            | For any question, please feel free to contact DrayTek technical support at support@draytek.com for further information.                                                                                                    |  |  |  |  |
|            |                                                                                                    |  |  |  |  |